windows系统下IPSec应用 PDF转换可能丢失图片或格式,建议 阅读原文

https://www.100test.com/kao\_ti2020/140/2021\_2022\_windows\_E7\_ B3\_BB\_c100\_140570.htm IPSec 首先需要指出的是, IPSec 和TCP/IP筛选是不同的东西,大家不要混淆了。TCP/IP筛选 的功能十分有限,远不如IPSec灵活和强大。下面就说说如何 在命令行下控制IPSec。 XP系统用ipseccmd,2000下用ipsecpol 。遗憾的是,它们都不是系统自带的。ipseccmd在xp系统安 装盘的 SUPPORT\TOOLS\SUPPORT.CAB中,ipsecpol在2000 Resource Kit里。而且,要使用ipsecpol还必须带上另外两个文 件:ipsecutil.dll和text2pol.dll。三个文件一共119KB。IPSec可 以通过组策略来控制,但我找遍MSDN,也没有找到相应的 安全模板的语法。已经配置好的IPSec策略也不能被导出为模 板。所以,组策略这条路走不通。IPSec的设置保存在注册表

(HKEY\_LOCAL\_MACHINE\SOFTWARE\Policies\Microsoft\Windows\IPSec\Policy\Local),理论上可以通过修改注册表来配置IPSec。但很多信息以二进制形式存放,读取和修改都很困难。相比之下,上传命令行工具更方便。关于ipsecpol和ipseccmd的资料,网上可以找到很多,因此本文就不细说了,只是列举一些实用的例子。在设置IPSec策略方面,ipseccmd命令的语法和ipsecpol几乎完全一样,所以只以ipsecpol为例:1,防御rpc-dcom攻击ipsecpol-pmyfirewall-rrpc-dcom-f\*0:135:tcp\*0:135:udp\*0:137:udp\*0:138:udp\*0:139:tcp\*0:445:tcp\*0:445:udp-nBLOCK-wreg-x这条命令关闭了本地主机的TCP135,139,445和udp135,137,138,445端口。具

体含义如下: -p myfirewall 指定策略名为myfirewall -r rpc-dcom 指定规则名为rpc-dcom -f ...... 建立7个筛选器。\*表示任何地 址(源);0表示本机地址(目标);表示镜像(双向)筛选。详细 语法见ipsecpol -? -n BLOCK 指定筛选x作是"阻塞"。注意 , BLOCK必须是大写。 -w reg 将配置写入注册表, 重启后仍 有效。-x 立刻激活该策略。2,防止被ping ipsecpol-p myfirewall -r antiping -f \* 0::icmp -n BLOCK -w reg -x 如果名 为myfirewall的策略已存在,则antiping规则将添加至其中。 注 意,该规则同时也阻止了该主机ping别人。3,对后门进行IP 限制 假设你在某主机上安装了DameWare Mini Remote Control 为了保护它不被别人暴破密码或溢出,应该限制对其服务 端口6129的访问。 ipsecpol -p myfw -r dwmrc\_block\_all -f \* 0:6129:tcp -n BLOCK -w reg ipsecpol -p myfw -r dwmrc\_pass\_me -f 123.45.67.89 0:6129:tcp -n PASS -w reg -x 这样就只有123.45.67.89 可以访问该主机的6129端口了。 如果你是动态IP,应该根 据IP分配的范围设置规则。比如: ipsecpol -p myfw -r dwmrc\_block\_all -f \* 0:6129:tcp -n BLOCK -w reg ipsecpol -p myfw -r dwmrc\_pass\_me -f 123.45.67.\* 0:6129:tcp -n PASS -w reg -x 这样 就允许123.45.67.1至123.45.67.254的IP访问6129端口。 在写规 则的时候,应该特别小心,不要把自己也阻塞了。如果你不 确定某个规则的效果是否和预想的一样,可以先用计划任务 "留下后路"。例如: c:\>net start schedule Task Scheduler 服 务正在启动.. Task Scheduler 服务已经启动成功。 c:\>time /t 12:34 c:\>at 12:39 ipsecpol -p myfw -y -w reg 新加了一项作业, 其作业 ID = 1 然后,你有5分钟时间设置一个myfw策略并测试 它。5分钟后计划任务将停止该策略。如果测试结果不理想,

就删除该策略。 100Test 下载频道开通, 各类考试题目直接下载。详细请访问 www.100test.com